## SQL Server2000 企业版安装文档

SQL Server 2000 是微软公司最新版的大型数据库服务器,其性能指标在各方面都有赶超 Oracle 数据库的趋势。有了强大的性能和功能支持,再配合其一向为人称道的易用性, SQL Server 可以说成为了开发者手中的一柄利器!

下面介绍安装 SQL Server 2000 企业版的软硬件配置要求,安装过程的详细步骤,以及需要注意的事项。

## 一、硬件和操作系统要求

下表说明安装 Microsoft SQL Server 2000 或 SQL Server 客户端管理工具和库的硬件 要求。

| 硬件       | 最低要求                                                                       |
|----------|----------------------------------------------------------------------------|
| 计算机      | Pentium 166 MHz 或更高。                                                       |
| 内存 (RAM) | 至少 64 MB,建议 128 MB 或更多。根据笔者的经验,内<br>存容量可以和数据容量保持 1:1 的比例,这样可以更好的发挥其<br>效能。 |
| 硬盘空间     | 需要约 500MB 的程序空间,以及预留 500M 的数据空间                                            |
| 显示器      | 需要设置成 800x600 模式,才能使用其图形分析工具                                               |

下表说明为使用 Microsoft SQL Server 2000 各种版本或组件而必须安装的操作系统。

| SQL Server 版本或 | 操作系统要求                                                                                                    |
|----------------|----------------------------------------------------------------------------------------------------|
| 组件             |                                                                                                    |
| 企业版            | Microsoft Windows NT Server 4.0、Microsoft Windows NT<br>Server 4.0 企业版、Windows 2000 Server、Windows 2000<br>Advanced Server 和 Windows 2000 Data Center Server。(所有版本<br>均需要安装 IE5.0 以上版本浏览器) |
| 标准版            | Microsoft Windows NT Server 4.0、Windows 2000 Server、<br>Microsoft Windows NT Server 企业版、Windows 2000 Advanced<br>Server 和 Windows 2000 Data Center Server。                                 |
| 个人版            | Microsoft Windows Me、Windows 98、Windows NT<br>Workstation 4.0、Windows 2000 Professional、Microsoft Windows<br>NT Server 4.0、Windows 2000 Server 和所有更高级的 Windows<br>操作系统。                    |

二、详细的安装过程

本文将在 Windows 2000 Advanced Server 操作系统作为示例,详细介绍安装 SQL Server 2000 企业版的过程。首先安装 Windows 2000 Advanced Server。

将企业版安装光盘插入光驱后,出现以下提示框(图1),请选择 "安装 SQL Server 2000 组件",出现下一个页面后(图2),选择 "安装数据库服务器"。

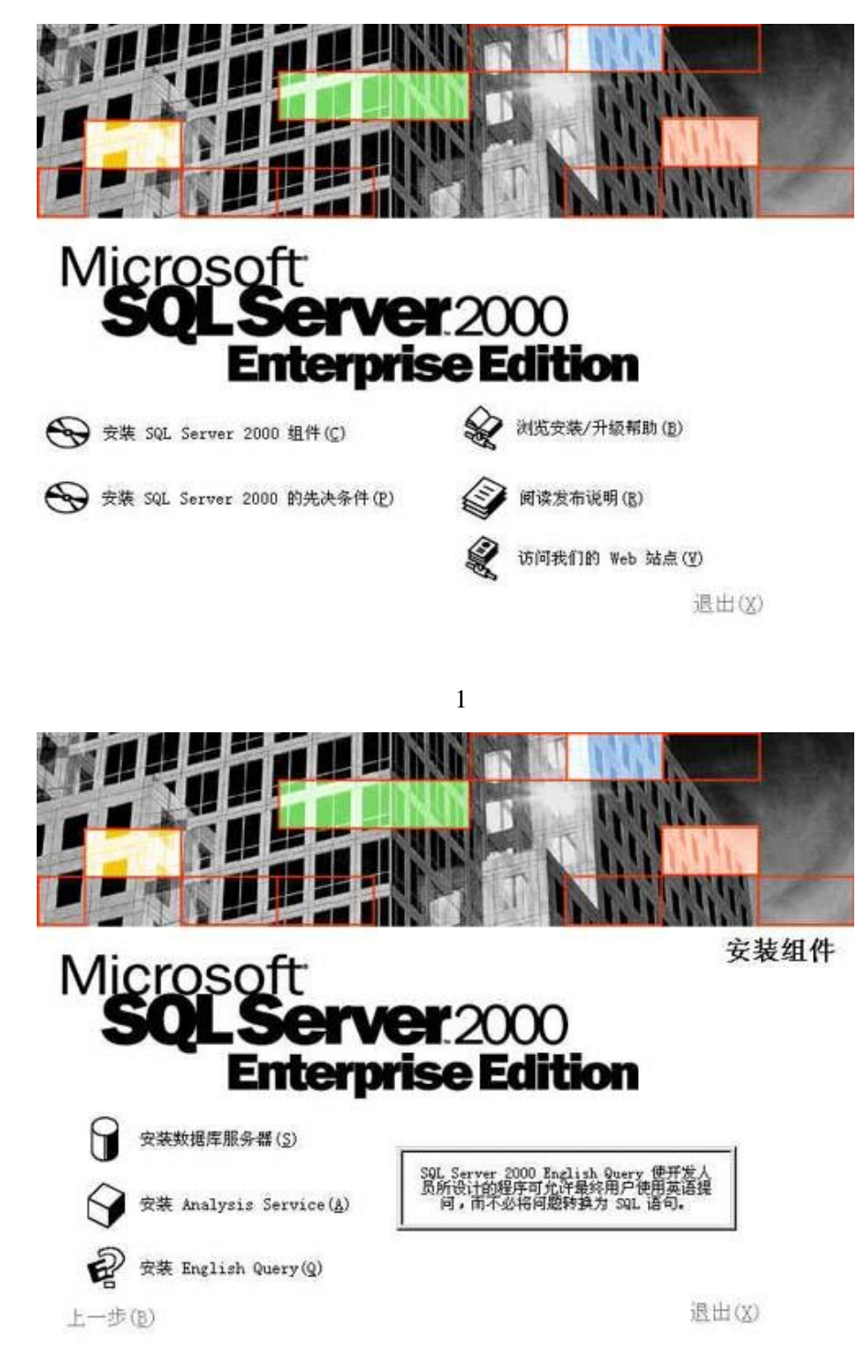

图 2

选择 "下一步"(图3), 然后选择 "本地计算机" (图4)进行安装。

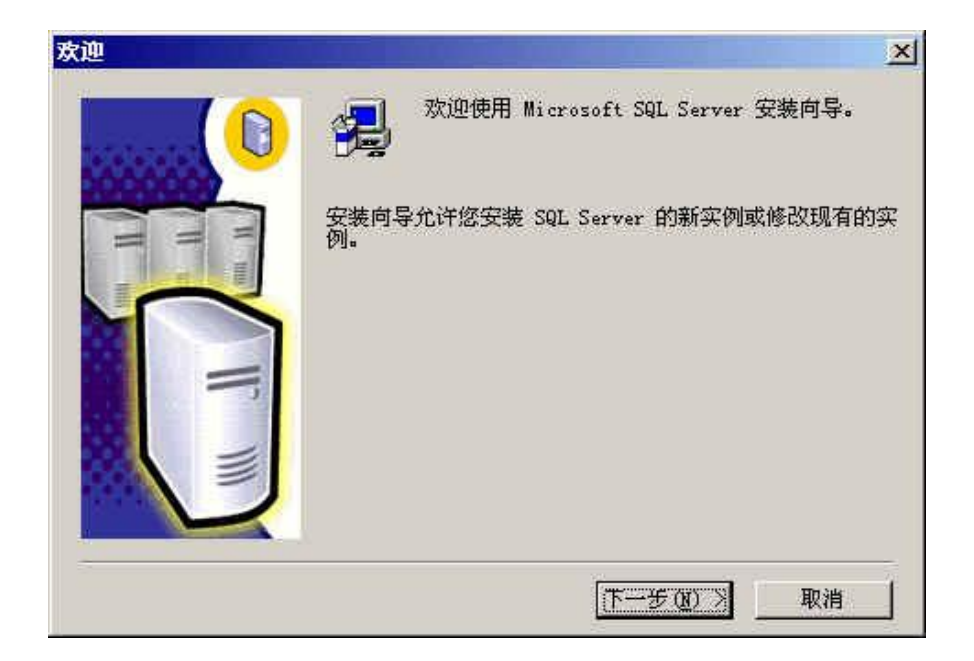

图 3

| 计算机名 |                                                        | × |
|------|--------------------------------------------------------|---|
|      | 输入要在其上创建新的 SQL Server 实例或修改现有<br>SQL Server 实例的计算机的名称。 |   |
|      | 或者,输入要管理的新的或现有的虚拟 SQL Server<br>名称。                    |   |
|      | HOME                                                   |   |
|      | ☞ 連进計算机正]                                              |   |
|      | <ul> <li>○ 远程计算机(B)</li> <li>○ 虚担服务器(□)</li> </ul>     |   |
|      | 刘览( <u>\\\)</u>                                        |   |
|      |                                                        |   |
|      | 帮助 < 上一步 (3) 下一步 (3) > 取消                              |   |

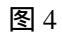

在 "安装选择" 窗口,选择 "创建新的 SQL Server 实例..."(图 5)。

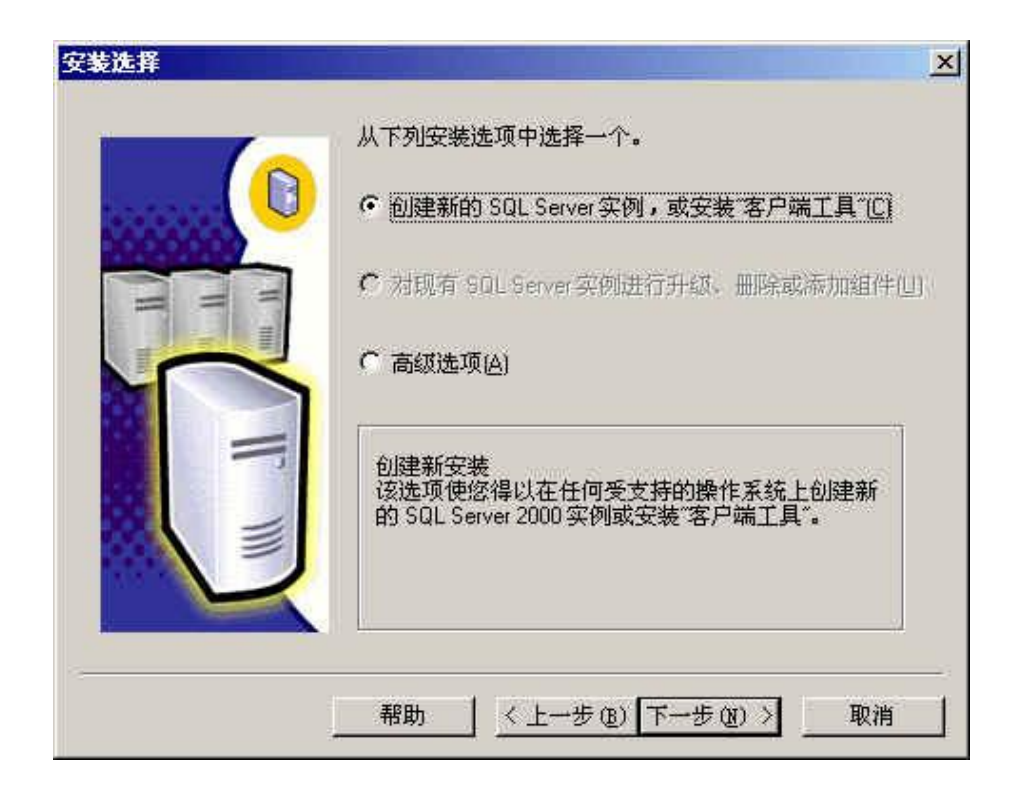

在"软件许可证协议" 窗口选择"是"接受软件许可证协议(图 6),并在"用户信息" 窗口,输入用户信息,选择"下一步"(图 7)。

| 最终用户许可                                                                       | 办议                                                                                          |                                                                          |                                                                       |                                                         |       |
|------------------------------------------------------------------------------|---------------------------------------------------------------------------------------------|--------------------------------------------------------------------------|-----------------------------------------------------------------------|---------------------------------------------------------|-------|
| ÍICROSOFT SQI                                                                | .SERVER 服务器产                                                                                | 品的服务器许问                                                                  | 可证                                                                    |                                                         |       |
| 重要须知-请认<br>体)与 Micros<br>。 产品包括计:<br>( "产品" )<br>共。您一旦安<br>以》各项条款<br>"产品" ;您 | 真阅读:本最终用<br>oft Corporation<br>算机软件,并可能信<br>本《协议》的一份<br>责、复制或以其它方<br>的约束。如果您不同<br>可将其退回原购买么 | 户许可协议(<br>之间有关上述<br>20括相关介质、<br>计修正条款或剂<br>计式使用本"产<br>可意本《协议》<br>上,并获得全部 | 《协议》)是(<br>Microsoft 软<br>印刷材料及"<br>充条款可能随<br>品",即表示<br>中的条款,请<br>退款。 | 图(个人或单-<br>件产品的法律<br>联机"或电子<br>本"产品"一<br>您接受本<br>不要安装或使 | 协文起《用 |
| <del>.</del>                                                                 |                                                                                             |                                                                          |                                                                       |                                                         |       |

图 6

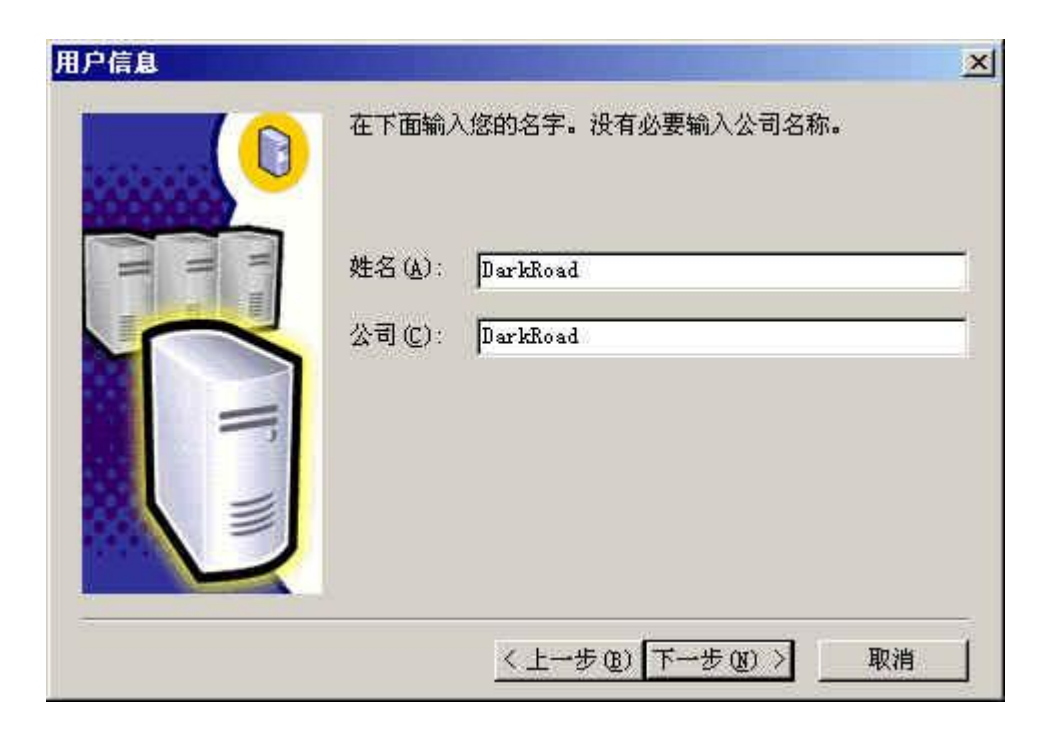

在 "安装定义"窗口,选择 "服务器和客户端工具" 选项进行安装。我们需要将服务器 和客户端同时安装(图8),这样在同一台机器上,我们可以完成相关的所有操作。

| 安装定义 |                                             | × |
|------|---------------------------------------------|---|
|      | 可从下列安装类型中选择一个。                              |   |
|      | € 仅客户端工具(C)                                 |   |
| H m  | ● 服务器和客户端工具(S)                              |   |
|      | ℃ 仅连接(0)                                    |   |
|      | 该选项使您得以安装服务器和客户端工具。如果您想建立具有管理功能的服务器,请使用该选项。 |   |
|      | 帮助 < 上一步 (8) 下一步 (8) > 取消                   |   |

图 8

在 "实例名" 窗口,选择 "默认" 的实例名称(图9)。

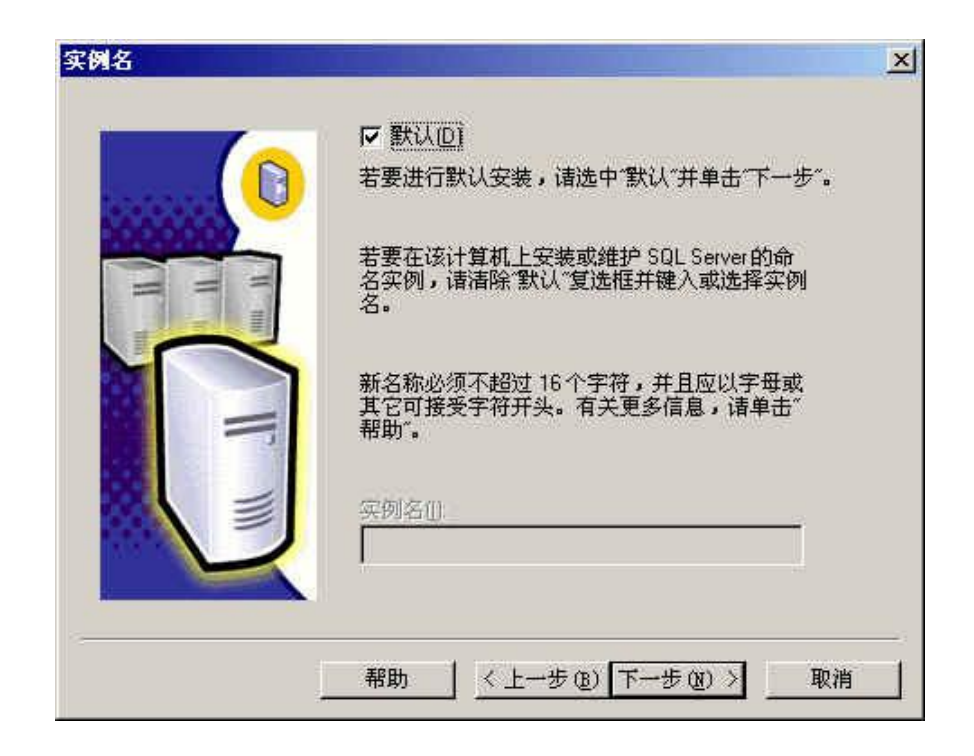

在 "安装类型" 窗口,选择 "典型" 安装选项,并指定 "目的文件夹"。程序和数据文件的默认安装位置都是 "C:\Program Files\Microsoft SQL Server\"。因为 C 盘是系统区、D 盘是应用区,因此选择 D 盘(图 10)。

|                                                              |                                        | 10 (TS) (S)            |                                           |          |
|--------------------------------------------------------------|----------------------------------------|------------------------|-------------------------------------------|----------|
| ・運動                                                          | 安装最常用的选项                               | 顶。建议一般用户采用此种安装         | Ēn (                                      |          |
| □ 最小(20)                                                     | 只安装必需的选项                               | Į.                     |                                           |          |
| ~自定义 (C)                                                     | 您可以选择要安装                               | 韵选项。建议高级用户采用此          | 种安装。                                      |          |
| 日的立体本                                                        |                                        |                        |                                           |          |
| 担应产州                                                         | 御殿で                                    | D.\ \Migrosoft SOI Set | rver                                      |          |
| 11.J.J.J.J.T                                                 | 4/03/0 (20)                            |                        |                                           |          |
| 数据文件                                                         | 浏览(Y)                                  | D:\\Microsoft SQL Set  | rver                                      |          |
|                                                              |                                        |                        | 可用:                                       |          |
| the same of a providence of the last of the same of the same | 計1111111111111111111111111111111111111 | 38205 1                | K 720812                                  | 1 I      |
| 程序文件驱动器                                                      | 122000                                 | 193391                 | K 106902                                  | 1 I      |
| 程序文件驱动器<br>系统驱动器上的                                           | 1210                                   |                        | 23 24 24 24 24 24 24 24 24 24 24 24 24 24 | an li ta |

图 10

在 "服务账号" 窗口,请选择 "对每个服务使用统一账户..." 的选项。在 "服务设置" 处,选择 "使用本地系统账户"(图 11)。

| 服务                 | □ □ 服务设置 ———     |                              |
|--------------------|------------------|------------------------------|
| 🕻 SQL Server (2)   | · 使用本地系统         | (秋戸山)                        |
| C SQL Server 代理(A) | ○ 使用域用户帕用户名 (1): | 校户 ( <u>R</u> )<br> darkroad |
|                    | 密码(E):           | ******                       |
|                    | 域(1):            | COMPANY                      |

在 "身份验证模式" 窗口,请选择 "混合模式..." 选项,并选择将该密码设置为空,以 方便登录(图 12)。

| 远洋另1分预证保入。    | i               |              |            |
|---------------|-----------------|--------------|------------|
| ◯ Windows 身份验 | 证模式(₩)          |              |            |
| ● 混合模式(Wind   | dows身份验证和 SQL S | Server身份验证)( | <u>4</u> ) |
| 添加。容录率码·      |                 |              |            |
| 输入密码(E):      |                 |              |            |
| 确认密码(E):      |                 |              |            |
| ☑ 空密码(不推荐     | <u>D KI</u>     |              |            |
|               |                 |              |            |

图 12

在 "选择许可模式" 窗口, "每客户"表示同一时间最多允许的连接数,"处理器许可证" 表示该服务器最多能安装多少个 CPU。我们这里选择了 "每客户" 并输入了 100 (图 13 )。

| 选择许可模式                 | ×                                        |
|------------------------|------------------------------------------|
| SQL Server 2000 支持两种客户 | □端许可模式                                   |
| 处理器许可证一此<br>"处理器许可证"。  | 服务器上的每台处理器都需要单独的                         |
| 每客户一每个访问               | Microsoft SQL Server 2000的设备都需<br>问许可证"。 |
| 请单击"帮助"按钮以明确理解         | 浙选许可模式的含义 <b>。</b>                       |
| ┌许可模式                  |                                          |
| で <u>毎客户(S)</u>        | 100 - 设备                                 |
| €处理器许可证(E)             | 0 一 处理器                                  |
| 继续( <u>C</u> ) 退       | 出安装(公) 帮助(旧)                             |

然后就是约 10 分钟左右的安装时间,安装完毕后,出现该界面(图 14),并新增了以下的菜单(图 15)。

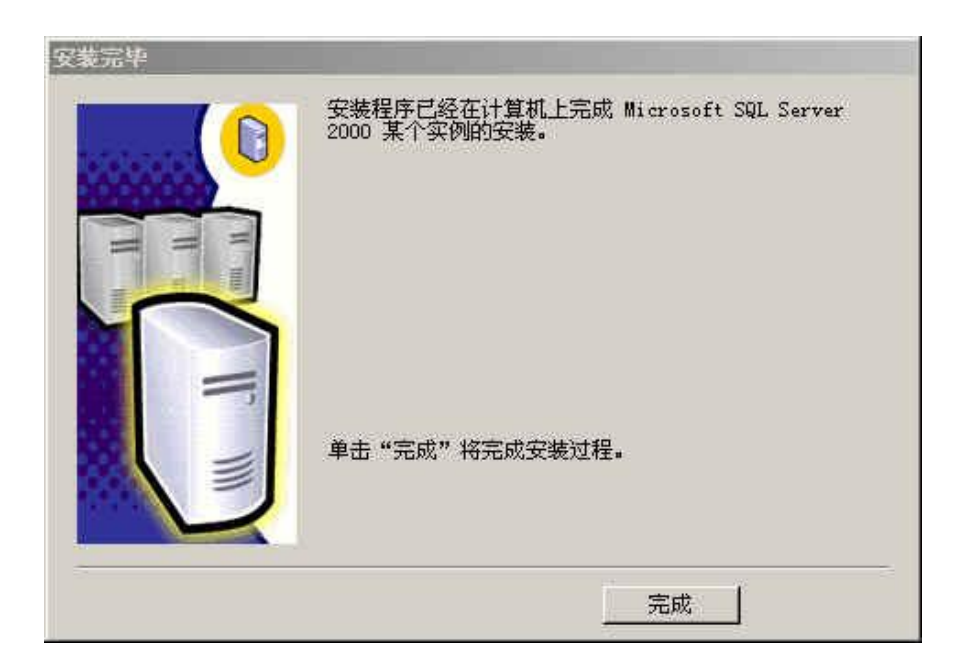

图 14

| - | 查询分析器                |
|---|----------------------|
| 1 | 导入和导出数据              |
| 6 | 服务管理器                |
| 1 | 服务器网络实用工具            |
| 3 | 客户端网络实用工具            |
| 3 | 联机丛书                 |
| 1 | 企业管理器                |
| 9 | 爭件探查器                |
| 富 | 在 IIS 中配置 SQL XML 支持 |

图 15